## 商工中金ビジネス Web 機能改善のお知らせ

平成 27 年 6 月 8 日(月)より、商工中金ビジネス Web の機能改善を実施いたします。 変更点は以下のとおりです。

スマートフォン用ワンタイムパスワードアプリのバージョンアップにより、スマートフォン1端末で10代表口座分の 「ソフトウェアトークン」がご登録いただけるようになります。(他の金融機関を含めて 10 トークンまでご登録いた だけます。)

| 変更前                                          | 変更後                            |  |
|----------------------------------------------|--------------------------------|--|
| スマートフォン 1 端末に、1 代表口座分のみ「ソフトウ                 | スマートフォン 1 端末に、10 代表口座分の「ソフトウェ  |  |
| ェアトークン」が登録可能。                                | アトークン」が登録可能。(他の金融機関を含めて 10ト    |  |
|                                              | ークンまで登録可能。)また、1 端末に複数ユーザのト     |  |
|                                              | ークンを登録することも可能。                 |  |
| ※代表口座を複数お持ちのお客さま(関連会社など                      | ※代表口座を複数お持ちのお客さま(関連会社など複       |  |
| 複数企業の代表口座を管理しているお客さま)は、複数企業の代表口座を管理しているお客さま) |                                |  |
| 数のスマートフォン端末が必要。                              | ートフォン 1 端末に 10 代表口座分の「ソフトウェアトー |  |
|                                              | クン」が登録可能。                      |  |

※携帯電話による「ソフトウェアトークン」ご利用の場合は代表口座毎かつユーザ毎、「ハードウェアトークン」を ご利用の場合は代表口座毎に端末をご用意いただき、ご登録いただく必要があります。

く画面イメージ>

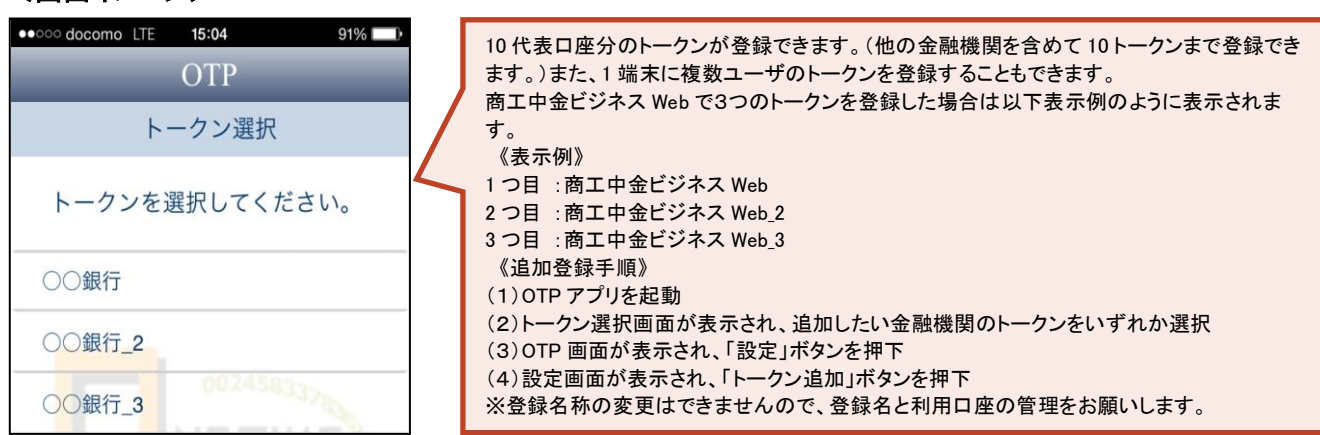

## くスマートフォン用ワンタイムパスワードアプリのバージョンアップについて>

平成 27 年 6 月 8 日 (月)に「ソフトウェアトークン」をご利用のスマートフォン端末に、アップデートが通知されます のでアップデートをいただけますようお願いいたします。なお、バージョンアップ対応の OS、バージョンアップ後の バージョンは以下のとおりです。

|         | 対象 OS                             | 現在のバージョン     | バージョンアップ以降の<br>バージョン |
|---------|-----------------------------------|--------------|----------------------|
| Android | 2.3 / 4.0 / 4.1 / 4.2 / 4.3 / 4.4 | Version2.1.0 | Version2.2.0         |
| iOS     | 7.1.2 / 8.0 / 8.1/ 8.2            | Version3.1.0 | Version3.2.0         |

ご不明な点がございましたら、お取引店またはEBサポートデスク(0120-439-041)まで、お気軽にお問い 合わせください。